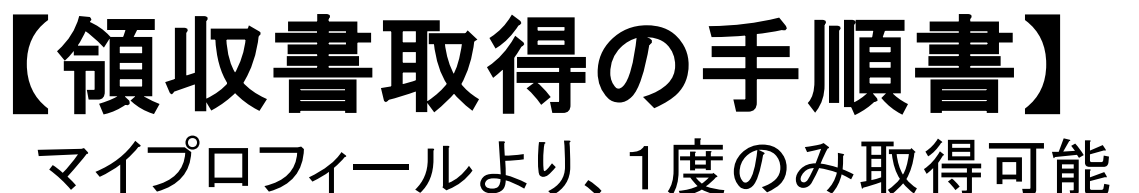

: ※再発行不可

フィールドプランニングのホームページまたはオンライン派遣元責任者講習のページからログインをします。

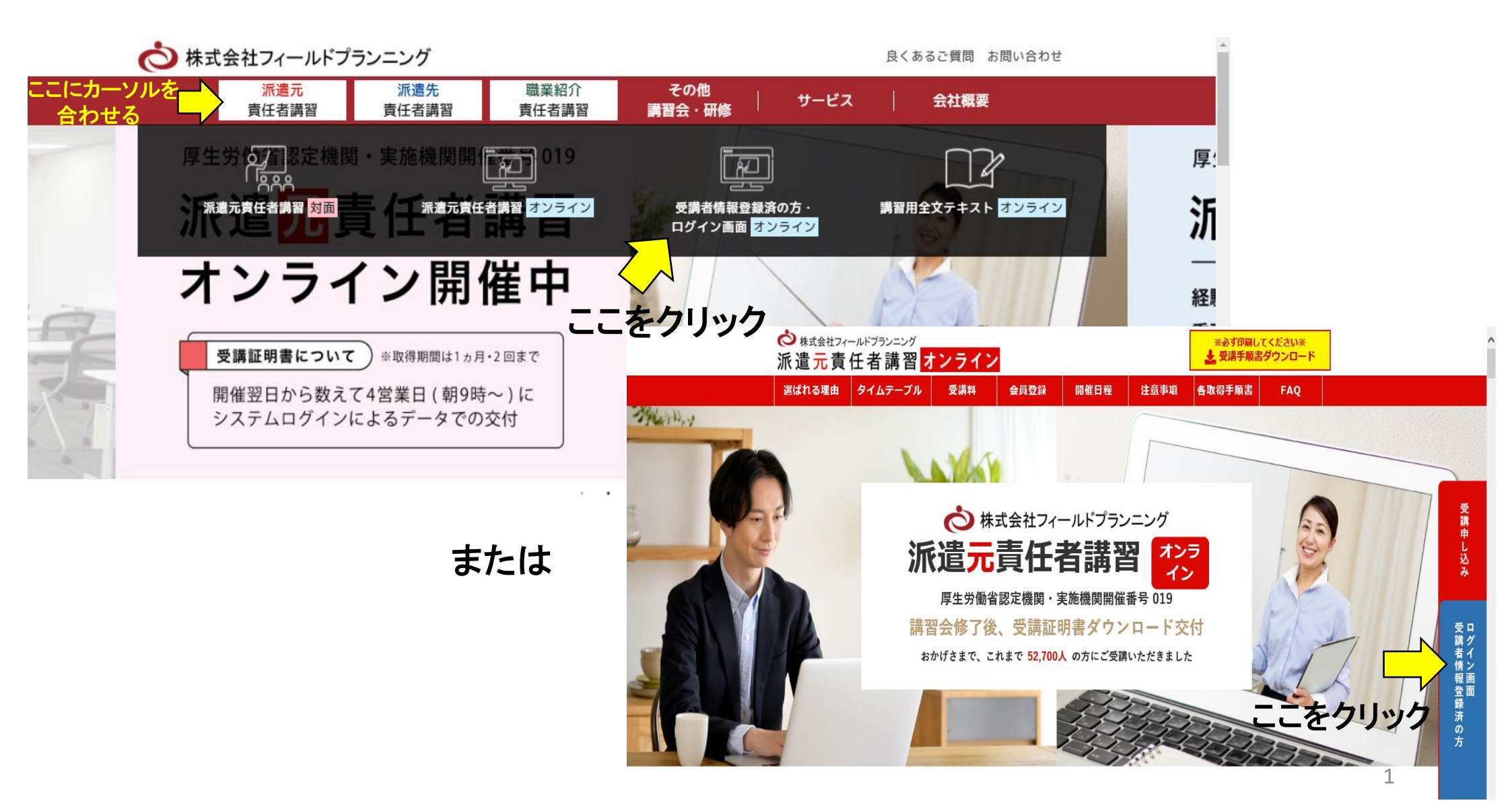

### 登録したID・パスワードを入力 ⇒ 顔認証 ⇒ ログイン

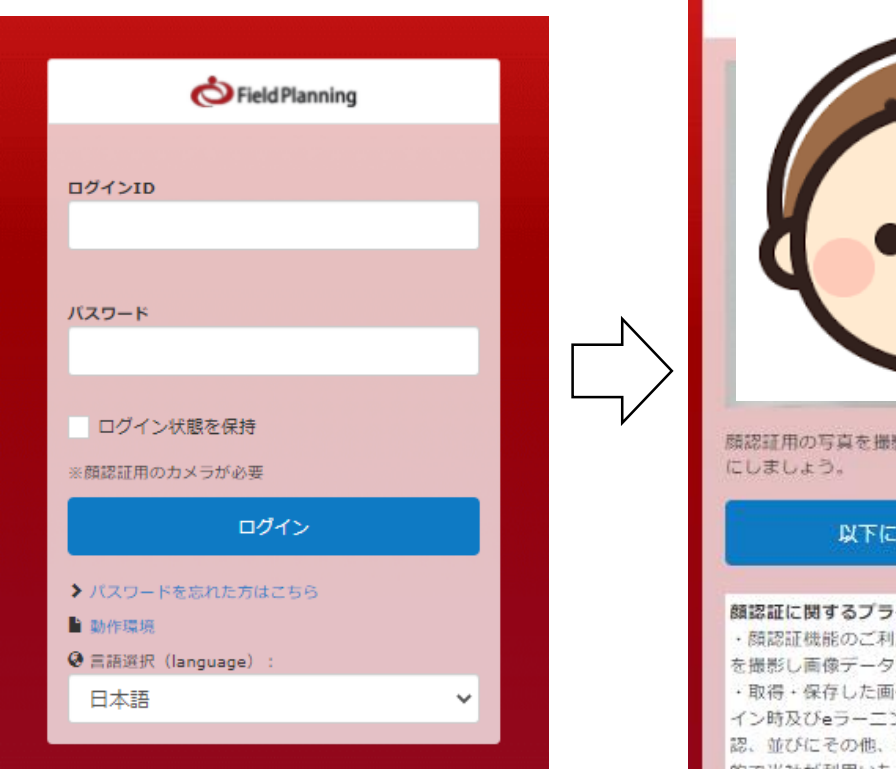

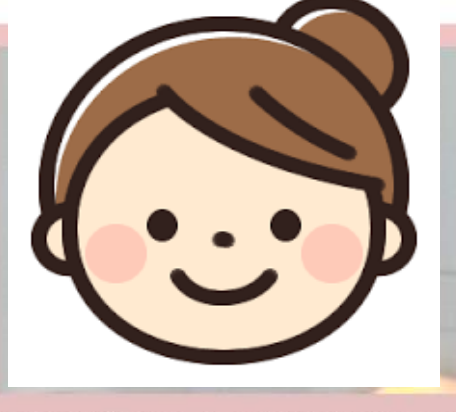

顔認証用の写真を撮影します。顔がはっきりと映るよう

#### 以下に同意して、撮影する

#### 顔認証に関するプライバシーポリシー

・顔認証機能のご利用に当たり、当社は、お客様の顔 を撮影し画像データを取得・保存いたします。 ・取得・保存した画像データは、当サービスへのログ イン時及びeラーニングコンテンツ受講時のご本人確 認、並びにその他、当サービスおけるご本人確認の目 的で当社が利用いたします。

### ※注意 Internet Explore または、最新版 ではないブラウザを使用した場合 は、エラーが表示されます。

| 📩 Field Planning                                                                    |  |
|-------------------------------------------------------------------------------------|--|
| ログインID                                                                              |  |
| パスワード                                                                               |  |
| ログイン状態を保持                                                                           |  |
| ※顔認証用のカメラか必要<br>顔認証機能をお使いになるには、<br>InternetExplorer以外のブラウザをご使用くださ<br>いませ。           |  |
| ログイン                                                                                |  |
| <ul> <li>&gt; パスワードを忘れた方はごちら</li> <li>動作環境</li> <li>● 言語選択 (Japaulage) :</li> </ul> |  |
| □ 日本語 ✓                                                                             |  |

1. マイプロフィールの表示

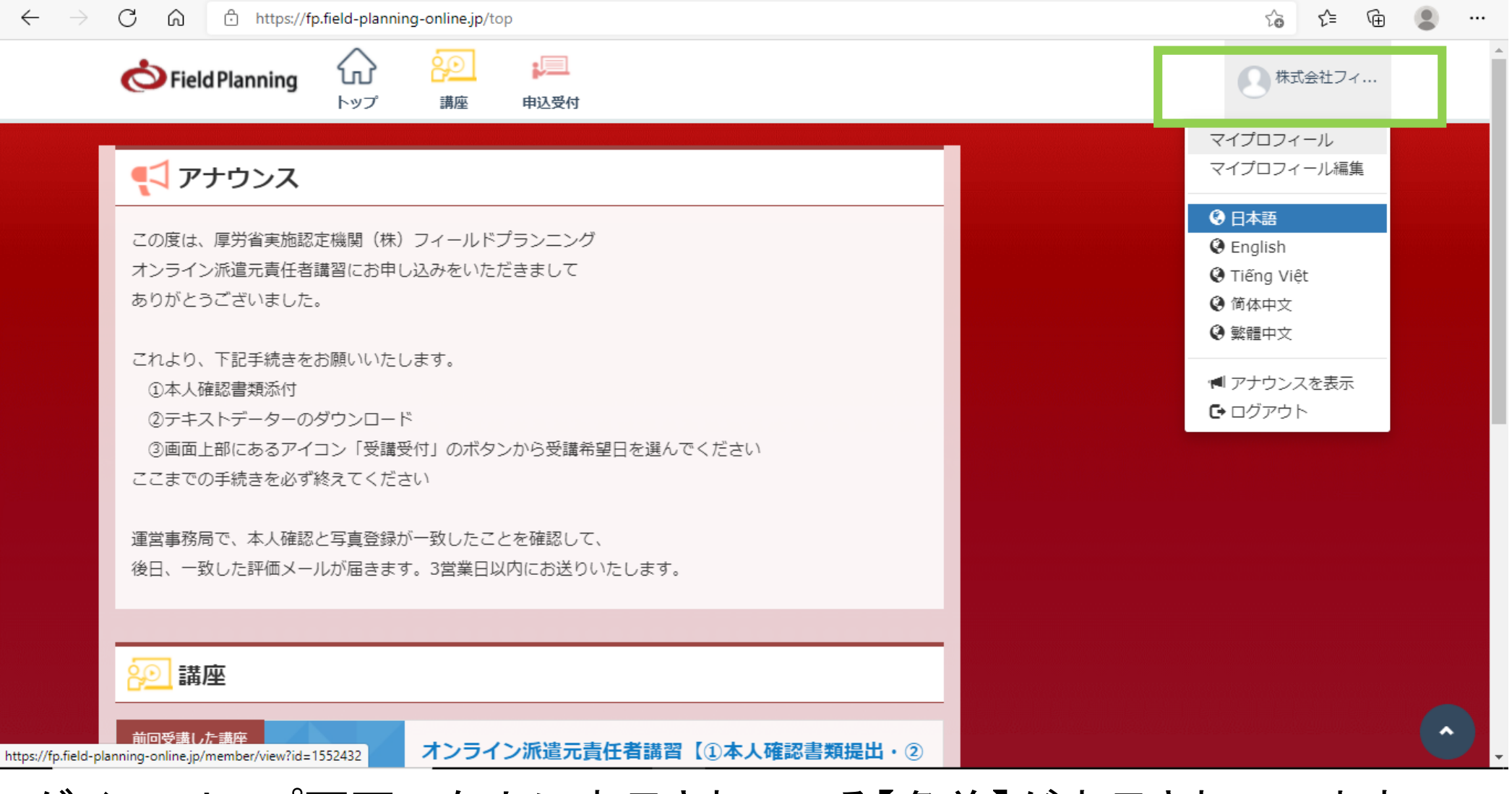

### ログイン⇒トップ画面→右上に表示されている【名前】が表示されています ⇒マイプロフィールをクリック

## 2.「領収書発行」ボタンを確認&クリック

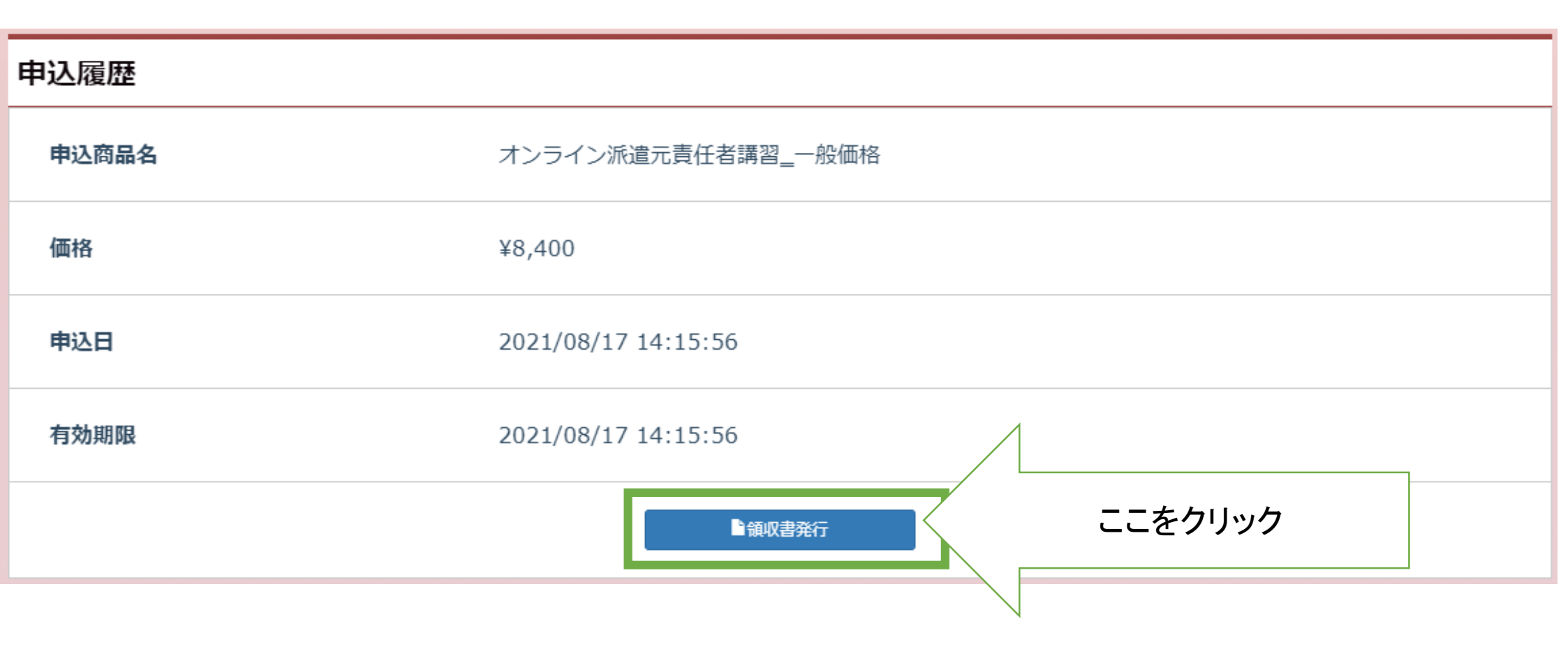

マイプロフィールのページを一番下までスクロールし、 「申込履歴」欄の一番下に「領収書発行」の青いボタンをクリックする

# 3. 領収書の宛名を設定

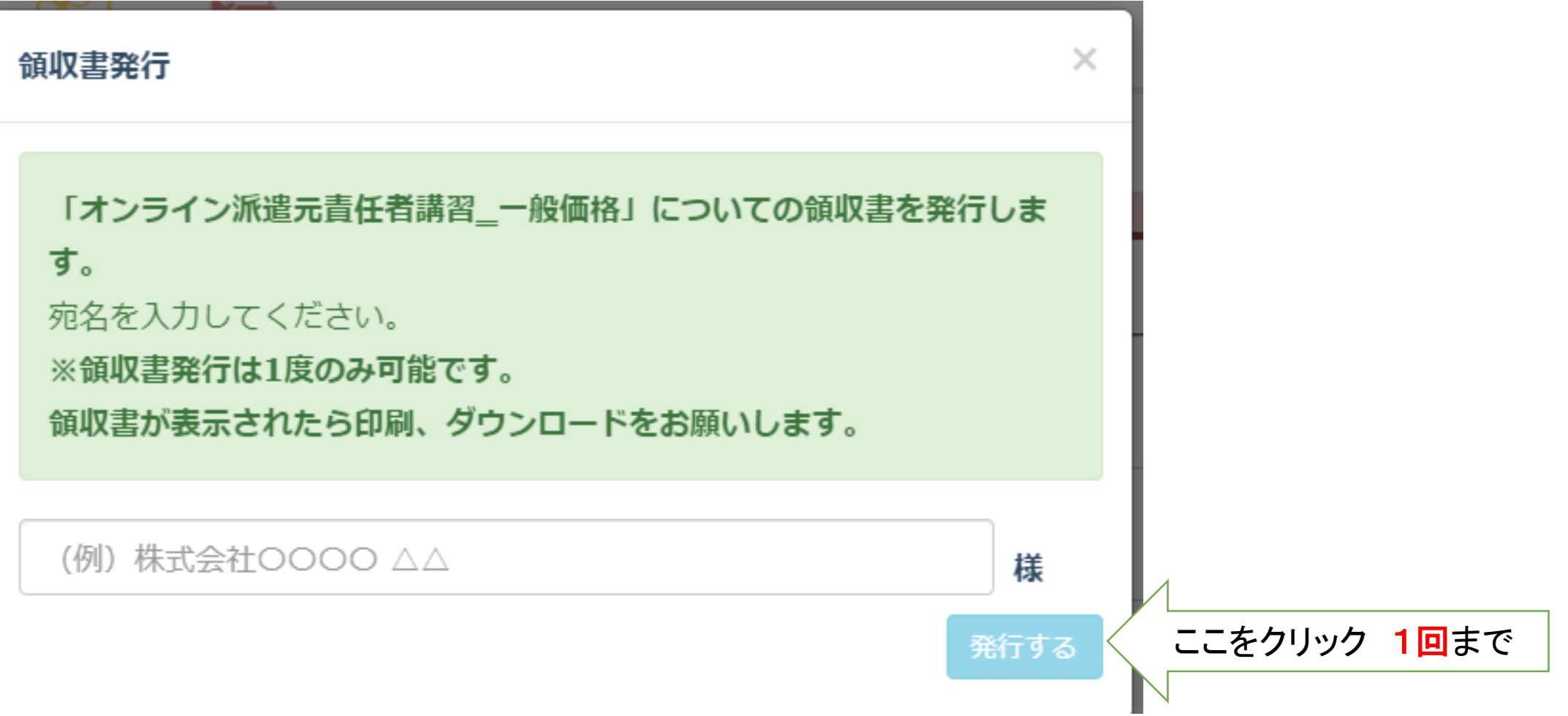

ポップアップが表示されます、白枠に記載した名前が領収書の「宛名」になります。 領収書の宛名は「受講者名」でも「会社名」でもご自由にお決めください。 右下の【発行する】の薄い水色のボタンをクリックすると、領収書が発行されます ※クリックは1回! 再発行不可の為、「宛名」の記載をもう一度確認をしてください。

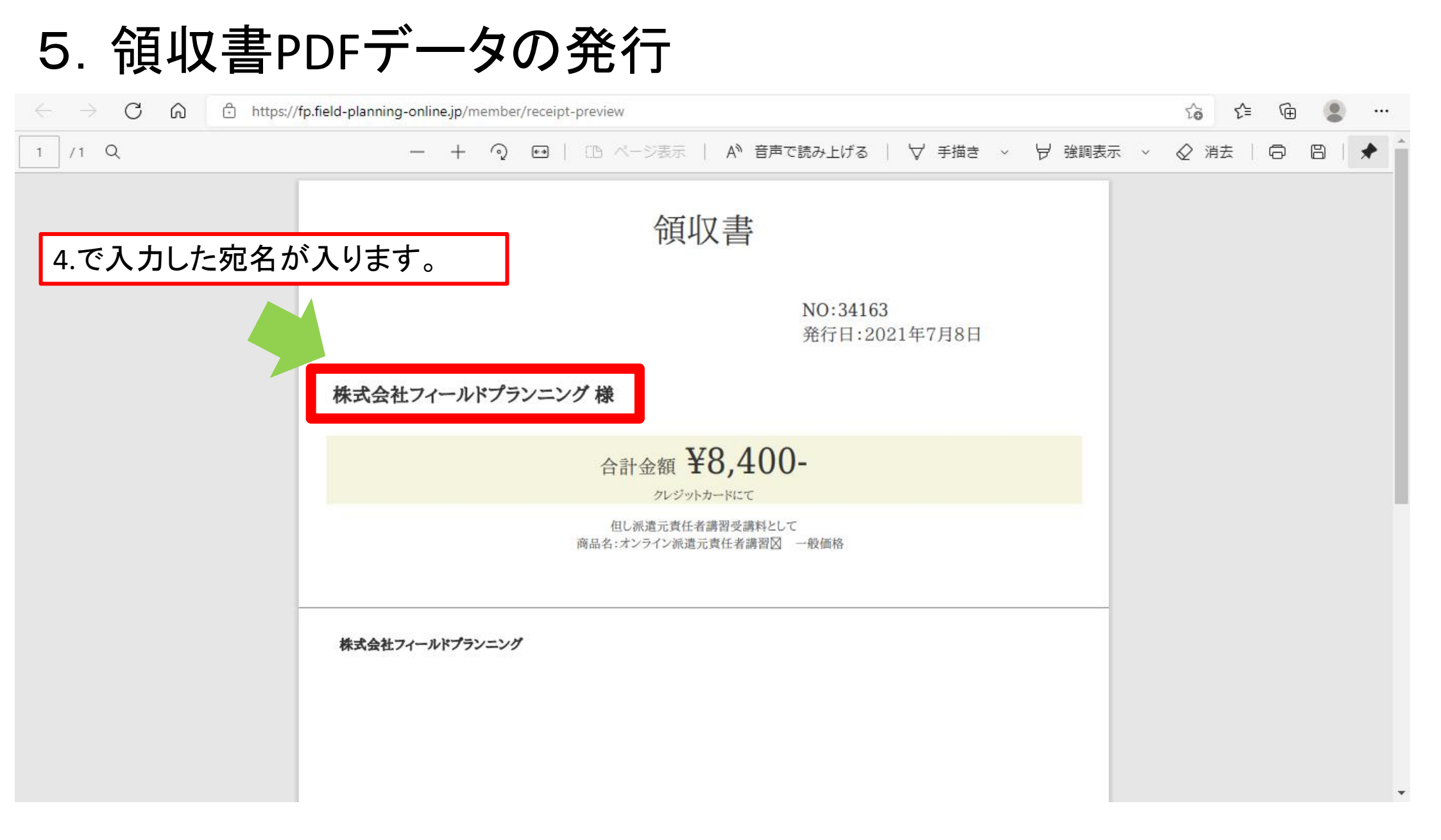

領収書PDFが発行されます。 領収書PDFについては、必ず保存をしてください。 ※表示は1回限り、再発行不可

# 6. 領収書発行後のマイプロフィール表示について

| t 🖸 🗌 🗖                  | 朱式会社フ 🗙 🗎 🔁 派遣元表任 🗙      | 🗋 派遣元责(         | ≝ ×   ြ ⊮     | 這元责任 🗙 🕇 <mark></mark> 👌 派這元责 | 钮 ×   🗅 派遣元责任 × | 🤣 オンライン派 🗙 🗋 receipt-pre 🗙 📔 | ¥7 「a4サイズ 5 ×   + | —        | đ | × |  |
|--------------------------|--------------------------|-----------------|---------------|-------------------------------|-----------------|------------------------------|-------------------|----------|---|---|--|
| $\leftarrow \rightarrow$ | C ⋒ ⊡ https://fp         | .field-planning | -online.jp/me | mber/view?id=1552432          |                 | ∑ <u>o</u> ∑=                | ÷                 |          |   |   |  |
|                          | Field Planning<br>トップ 講座 |                 |               | 申込受付                          |                 |                              | ()株式会社フ.          | ▲ 株式会社フィ |   |   |  |
|                          | 自由項目3                    |                 |               | -                             |                 |                              |                   |          |   |   |  |
|                          | 申込履歴                     |                 |               |                               |                 |                              |                   |          |   |   |  |
|                          | 申込商品名                    |                 |               | オンライン派遣元責任                    | 壬者講習_一般価格       |                              |                   |          |   |   |  |
|                          | 価格                       |                 |               | ¥8,400                        |                 | 領収書を発行す                      | トると<br>レのボタンが     |          |   |   |  |
|                          | 申込日                      |                 |               | 2021/07/08 00:00:             | :00             | 「■領収書発行                      | 済」に変化しま           | きす。      |   |   |  |
|                          | 有効期限                     |                 |               | 2021/07/08 16:06:             | :05             |                              |                   |          |   |   |  |
|                          |                          |                 |               |                               | ■領収書発行済         |                              |                   |          |   |   |  |
|                          |                          |                 |               |                               |                 |                              |                   |          |   |   |  |

領収書発行後は「マイプロフィール」のボタンが「■領収書発行済」に変わります。 押そうとするとマウスが「⊘」となり、クリックできなくなります。